#### DOKUMENTATION

Personenstamm - Was brauche ich dazu?

Crem Solutions GmbH & Co. KG

×

# Personenstamm - Was brauche ich dazu?

Register, Dialoge und Funktionen im Modul Personenstamm

#### Kommandomenüleiste

In der Kommandomenüleiste finden Sie neben den standardisierten Bestandteilen wie Blättern zu nächstem oder vorherigem Datensatz, Suchen, Übersicht und Neuen Datensatz anlegen je nach Einrichtung weitere Schaltflächen, welche adminsitrativ entweder durch Scripting-Menü s. Scriptmenue-Editor oder durch Systemeinstellungen (im Abschnitt Mieterstammblatt) eingestellt werden.

Der Schalter Menü in der Kommandoleiste bietet diverse Funktionen, welche sich auf die Daten im Personenstamm beziehen. Die Kommandoleiste kann über das Fenster-Menü oben im iX-Haus-Fensterrahmen ein- oder ausgeschaltet werden.

- Personennr. ändern
- Letzte Restantennr. ändern
- kompakte Vertragsanlage (s. Vertragwechsel)
- kompakte Kautionsanlage
- Vertragswechsel: Vertragswechsel, Vertrag beginnen, Vertrag beenden
- Ratenvereinbarung anlegen
- Vier-Augen-Prinzip: Gesamtübersicht anzeigen, Veränderungsblatt drucken, Veränderungsblatt anzeigen, Person freigeben
- Wohnungskataster
- Person löschen (s. Personen)
- Storno 1. Restant (s. Vertragswechsel stornieren)
- m<sup>2</sup>-Umlageschlüssel
- Personenkonten erzeugen
- Allg. Brief drucken

#### Listen und Auswertungen zu Personen

Die nachfolgend aufgeführten Listen dokumentieren die in der Personenverwaltung hinterlegten Daten: 1002 Personen incl. Sollbeträge

1003 Personendaten komplett

1005 Personen incl. Sollb. Summen

1006 Personen qm-Sollbeträge

1009 Personen incl. Sollbeträge A3

Etliche andere Listen oder Berichte nutzen Personendaten als Teilinformation.

## Register 4-AP-Freigabe

Ist das Vier-Augen-Prinzip aktiviert, kann in dem Register 4-AP-Freigabe die Anzeige und Freigabe von gesperrten Personendatensätzen erfolgen.

- Falls das Rücksetzen einer Datenänderung möglich ist, kann dies mit der Kontextmenüfunktion Änderungen rückgängig machen der rechten Maustaste ausgeführt werden.
- In der tabellarischen Übersicht können Sie per Suchbegriff und Schalter Suche nach bestimmten Datensätzen suchen.
- Der Feldlfilter schränkt die Datenmenge auf Datensätze ein, deren 4-AP-Merkmal durch Änderung im angegebenen Feld erfolgte.
- Nur Einträge mit Freigaberechten filtert die Anzeige auf jene Datensätze, die Sie als Anwender auf freigeben dürfen.

# Register 4-AP-Historie

Ist das Vier-Augen-Prinzip aktiviert, kann in dem Register 4-AP-Historie die Anzeige wieder freigegebenen Personendatensätzen erfolgen.

- Falls das Rücksetzen einer Datenänderung möglich ist, kann dies mit der Kontextmenüfunktion Änderungen rückgängig machen der rechten Maustaste ausgeführt werden.
- In der tabellarischen Übersicht können Sie per Suchbegriff und Schalter Suche nach bestimmten Datensätzen suchen.
- Der Feldlfilter schränkt die Datenmenge auf Datensätze ein, deren 4-AP-Merkmal durch Änderung im angegebenen Feld erfolgte.
- Nur Einträge mit Freigaberechten filtert die Anzeige auf jene Datensätze, die Sie als Anwender auf freigeben durften.

# **Register Anschrift**

Zugang: Stammdaten > Personenstamm > Register Anschrift

 Sind in der zweiten Anschrift Daten hinterlegt, erfolgt der automatische Zugriff auf diese Adressdaten, es sei denn, das abfragende Modul bzw. der Platzhalter wird gezielt angewiesen, auf die Adresse 1 oder Adresse 2 zuzugreifen. Zum Beispiel im Listgenerator: PerA1Nam1 greift auf den Namen der Adresse 1, PerA2Nam1 greift auf den Namen der Adresse 2, PerNam1 nimmt automatisch den Namen aus Adresse 2, wenn dort Daten angelegt sind, ansonsten den Namen It. Adresse 1. Diese Adressdaten sind im neuen Serienbrief (Texttyp SB (Platzhalter Serienbrief) im Vorlagenmanager) nur dann verfügbar, wenn die Systemeinstellung AktivierePerAdr1Adr2Kontaktplatzhalter aktiv ist!Daten der Anschrift 1 werden von der Maske Übersicht übernommen und können hier verändert werden.

- Die Änderungen der Anschrift 1 im Register Anschrift werden im Register Übersicht berücksichtigt.
- In der zweiten Anschrift ist die Hinterlegung einer individuellen Webadresse (s. Feld Homepageim Register Übersicht) nicht vorgesehen. Nutzen Sie alternativ die Multimedia-Funktion oder hinterlegen Sie solche Zusatzdaten als Notiz.

| Feld                  | Beschreibung                                                                                                    |
|-----------------------|----------------------------------------------------------------------------------------------------|
| Anschrift1: Anrede    | AuswahlAnrede der Person für die Adresse im Briefkopf (Anschrift 1)<br>Beispiele:<br>Herrn<br>Frau<br>Dr.<br>Firma                                                                                     |
| Anschrift1: Name1     | TextVorname und Nachname der Person bzw. vollständiger Firmenname<br>(Anschrift1)<br>Max. 50 Zeichen. Beispiele:<br>Anton Schulz<br>Dörre GmbH & Co. KG<br>Kanzlei Wächtermann                         |
| Anschrift1: Name2     | Text Zusätzliches Feld für Namen der Person (Anschrift 1) Max. 50 Zeichen.                                                                                                    |
| Anschrift1: Straße    | TextStraße und Hausnummer der Person (Anschrift 1)<br>Verwendung als Postanschrift                                                                                                    |
| Anschrift1: PLZ + Ort | TextPostleitzahl und Wohnort der Person (Anschrift 1)<br>Beachten Sie, dass Postleitzahl und Wohnort der Person in einem Feld<br>zusammengefasst sind.<br>Beispiele:<br>52074 Aachen<br>40878 Ratingen |
| Anschrift1: Telefon1  | Telefonnummer 1 der Person (Anschrift 1).                                                                                                    |
| Anschrift1: Telefon2  | Telefonnummer 2 der Person (Anschrift 1).                                                                                                    |
| Anschrift1: Fax       | Telefaxnummer der Person (Anschrift 1).                                                                                                    |
| Anschrift1: E-Mail    | E-Mail-Adresse der Person (Anschrift 1).                                                                                                    |
| Anschrift1: USt-ID    | Umsatzsteuer-ID der Person (Anschrift 1).                                                                                                    |

| Feld                      | Beschreibung                                                                                                    |
|---------------------------|----------------------------------------------------------------------------------------------------|
| Anschrift1: pers. Anrede1 | persönliche Anrede der Person im Brief (Anschrift 1)<br>(besteht aus zwei Zeilen)                                                                                                    |
|                           | Die pers. Anrede wird bei der Erstanlage automatisch erstellt (Vorgabe<br>durch Anrede). Sie kann jedoch vom Anwender modifiziert werden.                                                                                                    |
|                           | Zur korrekten Übernahme der persönlichen Anrede sollte die Auswahl in<br>der Übersichtsmaske als letzter Bearbeitungsschritt erfolgen. Nachträgliche<br>Änderungen im Namen führen dazu, dass in der Maske Anschrift die zweite<br>Zeile der Anrede, so vorhanden, wieder gelöscht wird. |
|                           | Für die Anreden können Sie die Kurzformen @S und @P verwenden, die<br>automatisch in die vollständige Form umgesetzt werden. Eine genauere<br>Beschreibung finden Sie hierzu in der Übersichtsmaske.<br>@Sr liefert Sehr geehrter                                                        |
|                           | @P liefert den aktuellen NamenBeispiel: @Sr Herr Schmitz liefert Sehr<br>geehrter Herr Schmitz                                                                                                    |
|                           | Anrede der Person für Adresse im Briefkopf (Anschrift 2)                                                                                                    |
| Anschrift2: Anrede        | Beispiele:Herrn Dr. Maier<br>Frau Peterson<br>Firma                                                                                                    |
|                           | Wichtig! Ist in der Anschrift 2 eine Adresse hinterlegt, werden diese Daten vom Programm automatisch als Postanschrift genutzt.                                                                                                    |
| Anschrift2: Name1         | Name 1 der Person (Anschrift 2) Max. 50 Zeichen.                                                                                                    |
| Anschrift2: Name2         | Name 2 der Person (Anschrift 2) Max. 50 Zeichen.                                                                                                    |
| Anschrift2: Straße        | Straße der Person (Anschrift 2)                                                                                                    |
| Anschrift2: PLZ + Ort     | Postleitzahl und Ort der Person (Anschrift 2)                                                                                                    |
| Anschrift2: Telefon1      | Telefonnummer 1 der Person (Anschrift 2).                                                                                                    |
| Anschrift2: Telefon2      | Telefonnummer 2 der Person (Anschrift 2).                                                                                                    |
| Anschrift2: Fax           | Telefaxnummer der Person (Anschrift 2).                                                                                                    |
| Anschrift2: E-Mail        | E-Mail-Adresse der Person (Anschrift 2).                                                                                                    |
| Anschrift2: USt-ID        | Umsatzsteuer-ID der Person (Anschrift 2).                                                                                                    |
|                           | Persönliche Anrede der Person im Brief (Anschrift 2)                                                                                                    |
| Anschrift2: pers. Anrede  | Beispiele:Sehr geehrter Herr Schmitz,<br>Sehr geehrte Frau Dr. Müller,                                                                                                    |

## **Register Bonität**

Zugang: Stammdaten > Personenstamm > Register Bonität Sofern die dazugehörige Lizenz zur Schnittstee msp Bonitätsauskunft aktiviert ist, kann hier eine Bonitätsanfrage an eine Auskunftei angelegt werden. Sie Ausführung von Bonitätsabfragen ist kostenpflichtig und daher bestimmten Benutzern vorbehalten. Als Ergebnis erhält man zu abgefragten Person ein Rating der Auskunftei, zu welcher man dann noch eine Bbemerkung einfügen kann. Ohne Angabe einer Auskunftei ist ein Eintrag nicht möglich. Informationen zum erwerb des Bonitätsmoduls erhalten Sie auf Anfrage vom Vertrieb der CREM SOLUTIONS. s. auch doku\_gfi\_bonität.pdf im Doku-Verzeichnis. Per Systemeinstellungen TabBonitaet kann konfiguriert werden, ob dieses Register angezeigt wird (s. a. Systemeinstellung FeldBonitaet).

## **Register DB-Historie**

Zugang: Stammdaten > Personenstamm > Register DB-Historie

Hier erhalten Sie nach einer Aktualisierungsabfrage eine Übersicht über die Veränderungen im Modul Personenstamm. Der Zeitfilter für diese Abfrage ist standardmäßig auf die letzten 14 Tage voreingestellt. Diese Vorgabe kann geändert und in einer Systemeinstellung angepasst werden. Mit Aktualisieren starten Sie die Abfrage auf Datenänderungen.

- In der tabellarischen Übersicht können Sie per Suchbegriff und Schalter Suche nach bestimmten Datensätzen suchen.
- Falls das Rücksetzen einer Datenänderung möglich ist, kann dies mit der Kontextmenüfunktion Änderungen rückgängig machen der rechten Maustaste ausgeführt werden.

## Register Einzugsermächtigung

Mittels der Maske Einzugsermächtigung im Personenstamm können Sie für eine Person ein inländisches Lastschriftverfahren festlegen. Dieses gilt für alle zu einer Person angelegten Flächen. Um eine bestimmte Fläche oder mehrere Flächen einer Person von diesem Lastschriftverfahren auszuschließen, muss für diese Flächen im Vertragsmanagement die Einzugsermächtigung gesondert entzogen werden.

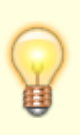

Das Register Einzugsermächtigung kann im Vertragsmanagement via Systemeinstellung ein- bzw. ausgeblendet werden, standardmäßig ist es ausgeblendet. Das Register trägt nur vor Umstellung auf SEPA die Bezeichnung Einzugsermächtigung, unter SEPA wird das Register Lastschrift verwendet.

## **Register Key Account**

Zugang: Stammdaten > Personenstamm > Register Key Account

Dieses Register wird nur nach entsprechender Freischaltung in den Systemeinstellungen eingeblendet. Hier definieren Sie, ob und ab wann die Person als Key Account geführt werden soll. Hierzu muss mindestens ein Kriterium hinterlegt werden, z. B. 1=sehr wichtig 2=wichtig etc. Man diese Kriterien dann auswerten. Die Key Account-Kriterien werden über die Systemprogramme definiert. Key Account Personen werden als verwaltungstechnisch wichtige Personen betrachtet. Gerade bei Key Account Mietern wird meist eine besonders schnelle Problembehebung angestrebt, daher zeigen wir diese in iX-Haus plus für die Dauer bis zum Abschluss einer Meldung direkt an. Auch die Flächenbestandsliste kann auf Key Account-Mieter filtern. So haben Sie immer einen schnellen Überblick. Im Listgenerator ist der Status mit PerKeyAccount abrufbar und kann z. B. als Selektionskriterium eingesetzt werden. (Rückgabewert 0 = kein Key Account).

Eine Übersicht über die Veränderung des Status ist über die Key Account History möglich. Hierzu wählen Sie ein Änderungsdatum aus und erhalten die Änderungen, die zu diesem historischen Zeitpunkt erfolgten. Mit dem Eingabefeld Key Account können Sie eine Nummer vorgeben, auf welche Key Accounts gesucht werden soll. Mit Datum Ab schränken Sie die Suche datumstechnisch ein.

## **Register Konten**

Zugang: Stammdaten > Personenstamm > Register Konten

Wählen Sie im Personenstamm den Registereintrag Konten, um Einsicht in die Konten der jeweiligen Personen zu gelangen. Sie erhalten eine Übersicht zu Kontonummer, -bezeichnung, Sollbetrag (netto), Sollbetrag brutto und Saldo. Unterhalb der Ansicht wird die aktuelle Sollbetragsinformation aller Konten summiert angezeigt (Total aktuelle Sollbeträge).

#### Filter

Die Anzeige der Daten kann durch Filter eingeschränkt werden:

- Konten mit Umsatz
- Konten mit Saldo
- Alle Konten

Die Auswahl der Filter ist auch für Anwender mit Inforecht zulässig.

#### Jahrgang

Auswahl des Buchungsjahrgangs, aus welchem die Kontodaten ermittelt werden sollen.

#### Spalten der Ansicht im Register Konten

| Spalte      | Beschreibung                                                                                                    |
|-------------|----------------------------------------------------------------------------------------------------|
| Konto       | Personenkontonummer<br>Das Gesamtkonto wird mit der Personennummer gefolgt von einem Punkt<br>dargestellt ("Punkt-Konto" einer Person). Alle Unterkonten der Person weisen<br>dem Punkt nachfolgend die Sollartnummer auf. Diese entsprechen den<br>Sollarten des Personentyps, welcher diesem administrativ über<br>Sollarten/Personentypen zugeordnet ist.<br>Bei der Eingabe von Personenkonten können Sie den Punkt mit Hilfe des<br>Komma (Dezimaltrennertaste) im Ziffernblock alternativ zum Punkt aus dem<br>Haupttastenfeld Ihrer Tastatur schreiben - das Komma aus dem Ziffernblock<br>wird in Kontenfeldern von iX-Haus automatisch in einen Punkt gewandelt. |
| Bezeichnung | Bezeichnung des Personenkontos It. Sollart-Definition in Sollarten/Personentypen.                                                                                                    |

| Spalte     | Beschreibung                                                                                                    |
|------------|----------------------------------------------------------------------------------------------------|
| Sollbetrag | aktueller Monatssoll It. Vertragsmanagement-Register Soll als Nettobetrag<br>Bis Version 20.17.6 trug die Spalte den Titel Soll. |
| Sollbetrag | aktueller Monatssoll als Bruttobetrag                                                                                            |
| brutto     | Diese Spalte ist erst ab Version 20.17.7 verfügbar.                                                                              |
| Saldo      | aktueller Saldo It. Buchhaltung                                                                                                  |
| Währung    | Währung der Beträge                                                                                                    |

Über Doppelklick bzw. die Auswahl mit der rechten Maustaste haben Sie die Möglichkeit, die Kontoauszüge der einzelnen Konten einzusehen. Die Ansicht des Kontoauszugs kann mit der Esc-Taste oder über die Schaltfläche Schließen wieder geschlossen werden. Dieser Kontoauszug gibt Ihnen Informationen zu:

| Spalte       | Bedeutung                                                                                                    |
|--------------|----------------------------------------------------------------------------------------------------|
| Nr.          | Nummer der Buchung                                                                                                   |
| G-Konto      | Gegenkonto                                                                                                    |
| MwSt.        | Mehrwertsteuer                                                                                                    |
| LZ von … bis | Laufzeit von bis                                                                                                    |
| BA           | Buchungsart                                                                                                    |
| Beleg        | Belegdatum (angegeben in Monat/Jahr)                                                                                 |
| Text         | Belegtext                                                                                                    |
| Betrag       | Buchungsbetrag in Euro                                                                                               |
| Wertstellung | Wertstellungsdatum                                                                                                   |
| S/H          | Zeigt an, ob der Betrag auf die Soll- oder Habenseite des Kontos gebucht wurde. S<br>steht für Soll und H für Haben. |

#### **Register Kontierungsbanken**

Im Personenstamm steht das Register Kontierungsbankenzur Verfügung, um weitere Banken zu pflegen, welche im E-Banking als alternative Banken zur Hauptbankverbindung, über die der Zahlungsverkehr abgewickelt wird, abrufbar sind.

## **Register Lastschrift**

Mittels der Maske Lastschrift im Personenstamm können Sie für eine Person ein SEPA-Lastschriftverfahren festlegen, wenn diese Person IBAN und BIC in den Bankdaten führt. Dieses gilt für alle zu einer Person angelegten Flächen. Um eine bestimmte Fläche oder mehrere Flächen einer Person von diesem Lastschriftverfahren auszuschließen, muss für diese Flächen im Vertragsmanagement die Einzugsermächtigung gesondert entzogen werden.

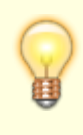

Das Register Lastschrift kann im Vertragsmanagement via Systemeinstellung Datenbank ein- bzw. ausgeblendet werden, standardmäßig ist es ausgeblendet. Beachten Sie bitte auch die Dokumentation zur SEPA-Umstellung Doku\_SEPA.pdf in

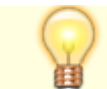

Ihrem Doku-Verzeichnis.

| Feld                           | Beschreibung                                                                                                    |
|--------------------------------|----------------------------------------------------------------------------------------------------|
| Gültig ab … bis                | Datumsbereich für diese Vereinbarung                                                                                                    |
| Akt. Zuord.<br>gültig ab … bis | Datumsbereich für die Gültigkeit der aktiven Zuordnung.<br>Im unteren Maskenbereich definierte Zuordnungen werden über die Angabe<br>ihrer jeweiligen Gültigkeit zeitlich festgelegt. Der Gültigkeitszeitraum der<br>aktuell gültigen Zuordnung wird hier angezeigt. Eine zeitliche Abweichung<br>gegenüber der Datumsinformation im Feld Gültig ab… bis ist ein Indiz,<br>dass neben der gerade angezeigten Vereinbarung eine weitere Vereinbarung<br>existiert, welche aktiv ist.                                                                                                    |
| Lastschrift-Art                | Lastschrift-Art<br>Als Lastschriftarten stehen verschiedene Verfahren zur Verfügung:<br>SEPA-Basis-Lastschrift CORE<br>SEPA-Basis-Lastschrift COR1<br>SEPA-Firmenlastschrift B2B<br>Einzugsermächtigung (für historische Verträge)                                                                                                    |
| LS Sollarten-Typ               | Derzeit stehen zwei Typen zur Verfügung. Entsprechend der Auswahl steht<br>im unteren Bereich der Eingabemaske das Register Zugeordnete<br>Sollarten oder Individuell zur Verfügung.<br>1 Alle (Saldenbasis)<br>2 Individuell                                                                                                    |
| Mandatsreferenz                | Die Mandatsreferenz wird vom Programm automatisch anhand einer Regel<br>erzeugt, welche Sie im Rahmen der SEPA-Einführung festgelegt haben (s.<br>Fachadministration, SEPA, Einstellungen Mandatsreferenz).                                                                                                    |
| Status                         | Aktiv<br>Schwebend<br>Ruhend<br>Hier legen Sie fest, ob Sie eine neue Vereinbarung erfassen (aktiv) oder die<br>Vereinbarung pausieren lassen (schwebend) oder stoppen (ruhend)<br>Schwebende und ruhende Vereinbarungen werden beim Einzugsverfahren<br>ignoriert. Schwebende Vereinbarungen können durch Angabe der<br>Unterschriftsdaten aktiviert werden. Ruhende Lastschriften werden bis auf<br>weiteres nicht ausgeführt, können aber wieder aktiviert werden. Der Status<br>Beendet wird nur vom System gesetzt, und zwar, wenn die letzte Nutzung<br>der Lastschrift länger als 36 Monate zurückliegt! Eine Aktivierung beendeter<br>Lastschriftvereinbarungen ist nicht vorgesehen. |
| Notiz zum Status               | Eine kurze Erläuterung zum Status hilft bei der Erklärung insbesondere schwebender oder ruhender Mandate.                                                                                                    |
| Ort der<br>Unterschrift        | Ortsangabe<br>Die Angabe des Orts zur Unterschriftleistung ist ein SEPA-erforderliches<br>Merkmal einer aktiven Vereinbarung.                                                                                                    |
| Datum<br>Unterschrift          | Datum<br>Die Angabe des Datums zur Unterschriftleistung ist ein SEPA-erforderliches<br>Merkmal einer aktiven Vereinbarung.                                                                                                    |
| angelegt von/am                | Ergänzende Systeminformation zur Erstellung des Lastschriftmandates.                                                                                                    |
| zuletzt geändert<br>von/am     | Ergänzende Systeminformation zur letzten Änderung des<br>Lastschriftmandates.                                                                                                    |
| Anzahl durchgef.<br>LS         | Systeminformation zur Anzahl der bislang mit diesem Lastschriftmandat<br>verbundenen Lastschriften. Der Zustand des Mandats kann unterschieden<br>werden zwischen Erstlastschrift und Folgelastschrift.                                                                                                    |

| Feld                     | Beschreibung                                                                                                    |
|--------------------------|----------------------------------------------------------------------------------------------------|
| Letzte durchgef.<br>LS   | Systeminformation über die letzte Lastschrift dieses Mandates.<br>Über die letzte Lastschrift wird geprüft, ob die letzte Lastschrift länger als 36<br>Monate zurückliegt. Dann ist das Mandat nicht mehr gültig und die<br>Lastschrift wird im Zahlungsverkehr automatisch abgewiesen.                                                                                                    |
| Rahmenmandat             | optionaler Status<br>Der Status eines Rahmenmandats wirkt sich auf mehrere Personen aus.<br>Voraussetzung ist, dass die Bankverbindung der zugeordneten Person und<br>die Gläubiger-ID identisch sind. Die Lastschriftbeträge werden einzeln<br>eingezogen, also nicht kumuliert.<br>Die Einrichtung sollten Sie mit einem Consultant abklären. Ein erteiltes<br>Rahmenmandat kann später nicht auf einzelne Personen reduziert werden.<br>In einem solchen Fall müssen dann neue einzelne Mandate definiert werden<br>(pro Person) und das Rahmenmandat selbst muss ruhen. Dies erfordert dann<br>auch entsprechende Vereinbarungen, Unterschriften und Prenotifikations<br>und hat bzgl. der neuen Mandate Erstlastschiften zur Folge.                                                                                                    |
| Zuordnung                | Die Zuordnung in dem gleichnamigen Register weist bei einem<br>Rahmenmandat mehrere Einträge auf, bei einem Standard-SEPA-Mandat nur<br>eine Zeile. Im verfügbaren Grid können die Daten nach Objekt,<br>Personennummer, Suchname, Datum von oder Datum bis sortiert werden.<br>Der Zeitraum der zum Tagesdatum aktuellen Zuordnung wird im oberen<br>Maskenbereich angezeigt.                                                                                                    |
| zugeordnete<br>Sollarten | Dieses Register steht zur Verfügung, wenn der Lastschrift Sollarten-Typ 1<br>Alle(Saldenbasis) gewählt wurde.<br>Die zugeordneten Sollarten werden entsprechend der Definition des<br>Personentyps dargestellt.                                                                                                    |
| Individuell              | Dieses Register steht zur Verfügung, wenn der Lastschrift Sollarten-Typ 2<br>Individuell gewählt wurde.<br>Hier stehen alle verfügbaren Sollarten zur Auswahl. Es wird nicht nach<br>Kontenklassen gefragt, sondern nach Sollarten. Daher können keine<br>Vereinbarungen für Personenkonten getroffen werden, die nicht über<br>Sollarten angesprochen werden! Der Lastschrifteinzug auf Saldenbasis wird<br>optional unterstützt.<br>Mit rechter Maustaste öffnen Sie ein Kontextmenü. Hier wählen Sie aus, ob<br>Sie individuell für eine Kontenklasse eine Lastschriftvereinbarung Neu<br>anlegen, ändern oder löschen wollen oder als Massenprozess den<br>Lastschrifteinzug (EZ) für alle Sollarten der Person anlegen oder entziehen<br>wollen. Für den Massenprozess werden Datum, Saldenausgleichsoption und<br>Bankverbindung (standard oder alternative Bank) angeboten. Der Status<br>wird automatisch auf erteilt bzw. entzogen gesetzt.<br>Bei der Neuanalage oder dem Ändern der Vereinbarung zu einer einzelnen<br>Kontenklasse wählen Sie die gewünschte Kontenklasse aus.<br>Wollen Sie eine Lastschriftvereinbarung ohne Saldenausgleich anlegen,<br>müssen Sie daher den LS Sollarten-Typ 1 Indivduell verwenden und den<br>Saldenausgleich für einzelne oder alle Kontenklassen ausschließen!<br>Legen Sie mehrmals hintereinander zu einer Kontenklasse eine Definition an,<br>müssen sich die Definitionen durch erteilt/entzogen derart unterscheiden,<br>dass zeitlich keine Mehrfachdefinitionen auftreten! |
| Datum                    | Datum<br>Ab diesem Datum gilt die Lastschrifteinzugsermächtigung zu der<br>Kontoklasse.                                                                                                    |

| Feld            | Beschreibung                                                                                                    |
|-----------------|----------------------------------------------------------------------------------------------------|
| Bankverbindung  | Sie können hier die Standard-Bankverbindung aus dem Personenstammblatt<br>oder die alternative Bankverbindung der Person auswählen (siehe<br>Personenstamm/Übersicht bzw. abw. Bankverbindung). Für SEPA-<br>Lastschriften ist nur die Bankverbindung 'Standard' zulässig.Kreditoren mit<br>Lastschriftvereibarung benötigen eine Person im Personenstamm des<br>jeweiligen Objekts. In den Systemeinstellungen Datenbank ist mit<br>Parameter DebitorLS definiert, ob Ihnen hier im Personenstamm im<br>Register Bankverbindung bzw. Zahlungsverkehr der Bereich<br>Zugeordnete Debitoren (Mandat) zur Verfügung steht. Hier ordnen Sie<br>dann über das Feld Debitor die Kreditornummer zu. Die<br>Lastschriftvereinbarung des Debitors oder Kreditors wird dann über diese<br>Person abgebildet. Wir empfehlen, die Personennummer identisch zur<br>Kreditorennummer anzulegen. |
| Saldenausgleich | Kontrollfeld<br>[X] Bei aktiviertem Saldenausgleich-Marker wird der Saldo des jeweiligen<br>Personenkontos berücksichtigt.<br>[ ] Ohne Marker wird nur der Sollstellungsbetrag bei Lastschriftläufen<br>berücksichtigt.                                                                                                    |
| Fläche          | Dieses Feld im Grid wird automatisch gefüllt, sofern Sie für eine bestimmte<br>Fläche im Vertragsmangement eine Einzugsermächtigung entzogen haben.                                                                                                    |
| Vertragsbeginn  | Dieses Feld im Grid wird automatisch gefüllt, sofern Sie für eine bestimmte<br>Fläche im Vertragsmangement eine Einzugsermächtigung erteilt haben.                                                                                                    |
| Vertragsende    | Dieses Feld im Grid wird automatisch gefüllt, sofern Sie für eine bestimmte<br>Fläche im Vertragsmangement eineEinzugsermächtigung entzogen haben.                                                                                                    |

## **Register Notizen**

#### Notiz 1, 2, 3

Hier können Sie in drei Eingabefeldern frei wählbaren Text für Notizen wie z. B. eine temporäre E-Mailadresse, kurze Gesprächsmemos etc. zur jeweiligen Person eingeben. Die drei Eingabezeilen können über entsprechende Notizplatzhalter (z. B. \$notiz1, \$notiz2 und \$notiz3 in ASCII-Schriftstücken) im Schriftverkehr oder Auswertungen (Listgenerator, Excel-Reporting) ausgegeben werden.

#### Mahnrelevante Bemerkungen

Neben den drei Notizen können Sie Mahnrelevante Bemerkungen eintragen, welche im Mahnwesen genutzt werden können.

#### Notiz-Schalter der Kommandoleiste

Parallel zu diesen Notizen steht Ihnen in der Kommandoleiste der Schalter Notiz zur Verfügung. Hierüber sind umfangreiche Notizen möglich, welche jedoch nicht über Platzhalter in Dokumenten wiedergegeben werden können. In diesen Notizen können Sie mit dem +Info-Schalter das Kürzel des Mitarbeiters und das aktuelle Datum zur Notiz hinzufügen.

#### **Register Rate/Stundung**

In diesem Register können Sie Ratenvereinbarungen und Stundungen für eine Person anlegen, bearbeiten oder Schreiben erstellen, ohne hierzu in das Buchhaltungsmodul Raten/Stundungsvereinbarungen wechseln zu müssen. Es stehen Ihnen hier die gleichen Funktionalitäten zur Verfügung, nur Buchungskreis und Person sind schon voreingestellt.

#### **Register Sepa-Status**

Zugang: Stammdaten > Personenstamm > Register Sepa-Status

Hier kann eine Person von inländischer Einzugsermächtigung auf SEPA-Lastschrift umgestellt werden bzw. Daten des Umstellungsprozesses eingesehen werden. Hierzu sind fünf Informationen relevant:

- 1. Existenz einer Gläubiger-ID (in Objektstammdaten des Hauptbuchhaltungsobjekts, also ggf. im Fibu-Objekt definiert)
- 2. Vorhandensein von IBAN und BIC (in den Objekbank)
- 3. Vorhandensein einer gültigen Mandatsreferenznummer
- 4. vollstängige Angaben zum Umstellungsschreiben (Briefform, Benutzer, Datum, Ort)
- 5. Vorhandensein von IBAN und BIC (in den Personenstammdaten, Register Übersicht)

Mit dem Schalter Umstellungsschreiben manuell eintragen kann die Position 4 ergänzt werden. Eine Notiz kann für spezifische Hinweise zu dieser Umstellung hinterlegt werden.

In der Regel finden Sie hier nur Hinweise zur historischen SEPA-Umstellung s. a. Doku doku\_sepa.pdf im Doku-Verzeichnis. Das Register kann über eine Systemeinstellung ausgeblendet werden.

## **Register Soll**

Zugang: Stammdaten > Personenstamm > Register Soll

Das Register Soll erlaubt die personenabhängige Definition von Forderungen an die Person auf Basis der Personenkonten, welche dem Personentyp der Person zugänglich sind (Personensoll).

In der Regel werden regelmäßige Forderungen auf Basis der Verträge (Vertragssoll) oder individueller Einzelsollbeträge zu einzelnen Vertragsflächen (Einzelsoll) definiert. Das Personensoll erlaubt Ihnen die Solldefinition von Beträgen, welche nicht flächenspezifisch ermittelt werden. Im Personensoll nutzen Sie daher auch keine typischen Kontenklassen für vorauszahlende Vertragssollarten, um logische Überschneidungen mit Vertrags- oder Einzelsoll zu vermeiden. Typischerweise nutzen Sie im Personensoll Sollarten, die im Vertragssoll nicht genutzt werden, z. B. eine KKL Sonstiges.

Die Solldefinition erfolgt als Betrag ab einem Datum und Solltag. Als Datum schlägt iX-Haus das aktuelle Tagesdatum vor. Um diese Definition aufzuheben, die Konstellation jedoch für

Recherchezwecke zu erhalten, definieren Sie für die gleiche Sollart eine 0,00 EUR-Forderung zu dem Datum, ab dem dieses Personensoll keine Gültigkeit mehr hat.

Die Personensolldefinitionen können im Excelreporting z. B. über PerAktSoll oder TabPerAktSoll ausgegeben werden. Das Schlüsselwort \$Monatssoll(...) verfügt über einen Parameter bzgl. der Auswertung von Sollbeträgen, die nicht monatlich anfallen. Diese können auf alle Monate verteilt werden (=0, Standard), oder nicht (=1). Sollbeträge, die nicht jeden Monat anfallen, können so optional auf alle Monate verteilt betrachtet werden (Quartalszahler usw.). Mehr hierzu ist in den Dokus AllgKontoDef\_Module.pdf und AllgKontoDef\_Liste.pdf zu finden.

## **Register Sonstiges**

Über das Register Sonstiges können Sie weitere nützliche Informationen verwalten.

| Feld             | Beschreibung                                                                                                    |
|------------------|----------------------------------------------------------------------------------------------------|
| Wirtschaftszweig | Wirtschaftszweig, dem die Person zugeordnet ist. Beispiele:<br>Lebensmittelhandel<br>Gesundheitswesen<br>Kleingewerbe<br>Der gewünschte Wirtschaftszweig, dem die Person zugeordnet ist, kann mit<br>F2 gewählt werden. Durch rechten Mausklick in einen freien Bereich der<br>geöffneten Maske Auswahl Wirtschaftszweig können über die<br>Zusatzfunktion Neu neue Wirtschaftszweige hinterlegt werden. Rechter<br>Mausklick auf einen bestehenden Wirtschaftszweig ermöglicht Ändern<br>oder Löschen des gewählten Wirtschaftszweigs.<br>Ändern oder löschen von bereits vorhandenen Wirtschaftszweigen hat auch<br>Auswirkung auf schon eingetragene Stammdaten. |
| Rechtsform       | Rechtsform des Vertragspartners (Person, Firma etc.) Beispiele: GmbH<br>GbR<br>AG<br>Die gewünschte Rechtsform des Vertragspartners (Person, Firma etc.) kann<br>mit F2 gewählt werden.<br>Durch rechten Mausklick in einen freien Bereich der geöffneten Maske<br>Auswahl Rechtsform können über die Zusatzfunktion Neu neue<br>Rechtsformen hinterlegt werden. Rechter Mausklick auf eine bestehende<br>Rechtsform ermöglicht Ändern oder Löschen der gewählten Rechtsform.<br>Ändern oder löschen von bereits vorhandenen Rechtsformen hat auch<br>Auswirkung auf schon eingetragene Stammdaten.                                                                 |
| Bonität          | Bonität der PersonBeispiele: sehr gut<br>gut<br>mittel<br>Die gewünschte Bonität der Person kann mit F2 gewählt werden. Durch<br>rechten Mausklick in einen freien Bereich der geöffneten Maske Auswahl<br>Bonität können über die Zusatzfunktion Neu neue Bonitätsbegriffe<br>hinterlegt werden. Rechter Mausklick auf eine bestehende Bonität<br>ermöglicht Ändern oder Löschen der gewählten Bonität. Ändern oder<br>Löschen von bereits vorhandenen Bonitäten hat auch Auswirkung auf<br>schon eingetragene Stammdaten.                                                                                                    |
| Umsatzmiete      | Kontrollfeld<br>individuelles Kennzeichen* für Umsatzmietvereinbarung<br>[X] Umsatzmietvereinbarung vorhanden                                                                                                    |

| Feld                                                          | Beschreibung                                                                                                    |
|---------------------------------------------------------------|----------------------------------------------------------------------------------------------------|
| Indexmiete                                                    | Kontrollfeld<br>individuelles Kennzeichen* für Indexmietvereinbarung<br>[X] Indexmietvereinbarung vorhanden                                                                                                    |
| Staffelmiete                                                  | Kontrollfeld<br>individuelles Kennzeichen* zur Staffelmiete<br>[X] Staffelmietvereinbarung vorhanden                                                                                                    |
| Werbegemeinschaft                                             | Kontrollfeld<br>individuelles Kennzeichen*, ob Person Mitglied einer Werbegemeinschaft ist<br>[X] Person ist Mitglied einer Werbegemeinschaft                                                                                                    |
| Umlageausfallwagnis                                           | Kontrollfeld<br>individuelles Kennzeichen* zum Umlageausfallwagnis<br>[X] In der Betriebskostenabrechnung wird das Ausfallwagnis<br>berücksichtigt, dessen prozentuale Höhe pro Abrechnungsart definiert wird.                                                                                                    |
| (Heizkostendienst)<br>Heizkostendienst                        | Name des Heizkostendienstes, der für die Person zuständig ist.<br>In dieses und die beiden nächsten Felder werden vom Programm-Modul<br>Datenaustausch HKD die<br>eingelesenen A-Satz-Daten eingetragen (siehe auch Abschnitt:<br>Heizkostendienst im Flächenmodell).                                                                                                    |
| (Heizkostendienst)<br>Kundennummer                            | Die Kundennummer des Heizkostendienstes für diese Person.                                                                                                    |
| (Heizkostendienst)<br>Ordnungsbegriff                         | Ordnungsbegriff des Heizkostendienstes für diese Person.                                                                                                    |
| (Verwalterhonorar TLG)<br>Ersterfassung                       | Feld für Sondermodul Treuhandliegenschaft<br>Datenträgeraustausch.<br>Datum für Treuhand Liegenschaften, F2 oder die Schaltfläche<br>neben dem Feld öffnet einen Kalender.                                                                                                    |
| (Verwalterhonorar TLG)<br>Sollmonate                          | Feld für Treuhandliegenschaft Datenträgeraustausch.<br>Eingabe der Sollmonate für Treuhand Liegenschaften                                                                                                    |
| (Hauptvertrag)<br>Person                                      | Historischer Verweis auf eine Person im Rahmen der Vorbereitungen von<br>Personen-Auf Flächenmodell für die Übernahme von Daten aus iX-Haus<br>Classic (Migration). Die Person des zugeordneten Hauptvertrags muss zum<br>gleichen FIBU-Kreis gehören, darf selbst keinen Verweis auf eine<br>Hauptvertrag-Person aufweisen, muss Vertragsdaten aufweisen und muss<br>alle Personenkonten der aktuellen Person aufweisen! |
| (SEV-Bankverbindung)<br>SEV-Objekt                            | Objektnummer des WEG-Objekts, in dem der mit diesem Mieter<br>verbundene Auftraggeber/Eigentümer verwaltet wird.<br>Zur erstmaligen Einrichtung einer SEV sollten Sie einen Consultant der<br>CREM SOLUTIONS hinzuziehen.                                                                                                    |
| (SEV-Bankverbindung)<br>SEV - Person                          | Personennummer der mit dieser Person verbundenen SEV-Person<br>(Auftraggeber/Eigentümer) im vorgenannten SEV-Objekt.                                                                                                    |
| Kapitalanleger<br>oder Mieter                                 | SEV-abhängige Relation und Feldbezeichnung. Bei Mietern in einem SEV-<br>Objekt kann hier die Personennummer des Kapitalanlegers ausgewählt<br>werden. Die Feldbezeichnung heißt dann Kapitalanleger. Bei<br>Kapitalanlegern wird die Personennummer des SEV-Mieters zur Information<br>benannt, die Feldbezeichnung heißt dann Mieter.                                                                                   |
| (Verwaltergebühren)<br>Fehlende Teilnahme<br>am LEV abrechnen | Kontrollfeld<br>[X] Im Rahmen der Verwaltergebühren kann eine Bearbeitungsgebühr<br>erhoben werden, wenn von dieser Person kein Lastschrifteinzugsverfahren<br>genutzt wird.                                                                                                    |

| Feld               | Beschreibung                                                                                                    |
|--------------------|----------------------------------------------------------------------------------------------------|
| DSGVO Einwilligung | Auswahl Ja - In der Praxis werden bei der Auftragsvergabe an Handwerker<br>häufig auch personenbezogene Daten des Nutzers weitergegeben. Solange<br>der Nutzer (z. B. ein Mieter) dieser Weitergabe nicht widerspricht, ist durch<br>Weitergabe von relevanten Personendaten z. B. für die Kontaktaufnahme<br>ein beauftragter Handwerker in der Lage, sich so mit dem betroffenen<br>Nutzer direkt abzustimmen.<br>Auswahl Nein - Wird ein Widerruf, eventuell inklusive einer Begründung,<br>angegeben, werden im Auftragsschreiben (Serienbrieferstellung mit<br>Microsoft Word; neue Vorlagenverwaltung) entsprechende neue Platzhalter<br>(AuftDsgvoPerAnrede, AuftDsgvoPerName, AuftDsgvoPerTel,<br>AuftDsgvoPerEmail) entweder ohne Daten oder mit den Kontaktdaten<br>des Objektverantwortlichen (Lizenz Komfortpaket) ausgegeben. Darüber<br>hinaus werden die Nutzer, die einer Weitergabe der personenbezogenen<br>Daten widersprochen haben, in der Übersicht im Modul Personen plus<br>hervorgehoben (Widerruf der Weitergabe von Daten nach DSGVO). |

\*Die individuellen Marker setzen Sie zu eigenen Zwecken, z. B. um bei Auswertungen zusätzliche Filtermerkmale zu nutzen. Sie haben keine Abhängigkeit zu den benannten Merkmalen. Hat eine Person z. B. eine Fläche mit Indexmietvereinbarung, wird der Marker Indexmiete nicht automatisch gesetzt.

## Register Übersicht

Zugang: Stammdaten > Personenstamm > Register Übersicht

| Feld     | Beschreibung                                                                                                    |
|----------|----------------------------------------------------------------------------------------------------|
| Objekt   | Nummer des ausgewählten Objekts (wird erst bei Anlage der ersten Person angezeigt).                                                                                                    |
| MGV-Nr.  | Nummer der Person in der Mitgliederverwaltung<br>Wenn die Mitgliedsnummer eines Mieters hier benannt ist (Mitglied-Nr. ist im<br>Mietobjekt eingetragen), werden für diesen die zusätzlichen Register MGV<br>Zusatzdaten und MGV Anteile angezeigt und dienen so der Information<br>über die Mitgliedschaft und über das Geschäftsguthaben des Mieters. Eine<br>Änderung der Daten ist jedoch nicht hier, sondern nur im Mitglieder-Objekt<br>möglich! |
| ADAM-Nr. | Kundennummer(n) der Person im Adressstamm<br>Bei der Neuanlage einer Person im Personenstamm werden die<br>Adressstammdaten automatisch erzeugt.<br>Der Adressstamm verwaltet pro Person zwei Datensätze: für Anschrift 1 und<br>Anschrift 2 jeweils einen Datensatz.                                                                                                    |

| Feld        | Beschreibung                                                                                                    |
|-------------|----------------------------------------------------------------------------------------------------|
| Person      | Nummer der Person<br>Jede Person ist durch eine maximal 6-stellige Zahl eindeutig<br>gekennzeichnet. Je nach Größe des Objektes empfiehlt es sich, eine 3- oder<br>4-stellige Zahl zu verwenden.<br>Bei Eingabe eines Fragezeichens ? im Rahmen der Neuanlage einer Person<br>wird automatisch die nächste freie Personennummer vergeben (höchste<br>Personennummer+1).<br>Führende Nullen werden von iX-Haus berücksichtigt. 2, 02 und 002 werden<br>daher als unterschiedliche Nummern interpretiert. Die Sortierung erfolgt<br>quasi alphabetisch, d. h., 002 erscheint z. B. vor 02 und 2.<br>Das Nummerierungssystem ist kundenspezifisch und richtet sich nach den<br>jeweiligen Bedürfnissen. Bei der Festlegung ist Ihnen die CREM SOLUTIONS<br>gerne behilflich.<br>Mit der Eingabe ? kann bei einer Neuanlage in Abhängigkeit der vergebenen<br>Personennummern die nächsthöhere Personennummer vorgeschlagen<br>werden.                                                                                                    |
| Suchbegriff | Zeichen (max. 30)<br>Markanter Kurzname der Person, der innerhalb des Programms als<br>Suchbegriff verwendet wird. Bei Einzelpersonen wird in der Regel der<br>Nachname angegeben, bei Firmen auch die Abkürzung oder eine gängige<br>Kurzbezeichnung. Der Kurzname wird bei Ersterfassung automatisch in das<br>Feld Name kopiert und kann dort entsprechend ergänzt werden.                                                                                                    |
| Partner     | Partnernummer aus Partnerverwaltung<br>Nach Änderung bzw. Neuanlage von Personendaten in der<br>Partnerverwaltungwerden die Personenstamm-Daten aus der<br>Partnerverwaltung aktualisiert. Währenddieser Aktualisierung wird hinter<br>dem Partner-Feld der Hinweisangezeigt: Die Partner-Daten werden<br>aktualisiert.                                                                                                    |
| Anrede      | Anrede der Person für die Adresse im Briefkopf (Anschrift 1)<br>Beispiele:<br>Herrn<br>Frau<br>Dr.<br>Firma<br>Die gewünschte Anrede der Person für die Adresse im Briefkopf (Anschrift 1)<br>kann mit F2 oder mittels der Schaltfläche neben dem Feld gewählt werden.<br>Es öffnet sich das Fenster Auswahl Anrede.<br>Zur korrekten Übernahme der persönlichen Anrede muss derzeit die<br>Auswahl in der Übersichtsmaske als letzter Bearbeitungsschritt erfolgen.<br>Nachträgliche Änderungen im Namen führen dazu, dass in der Maske<br>Anschrift die zweite Zeile der Anrede, so vorhanden, wieder gelöscht<br>wird.Durch Doppelklick oder rechten Mausklick in einen freien Bereich des<br>geöffneten Fensters Auswahl Anrede können über die Zusatzfunktion Neu<br>neue Anredefloskeln hinterlegt werden. Doppelklick bzw. rechter Mausklick<br>auf eine bestehende Floskel ermöglicht ändern bzw. löschen der gewählten<br>Floskel. Das Löschen von bereits vorhandenen Anredefloskeln hat keine<br>Auswirkung auf schon eingetragene Stammdaten.Die Anredefloskel besteht<br>aus drei möglichen Texten.Die Anrede wird für die 1. Adresszeile verwendet,<br>die persönliche Anreden Persönlich1 und Persönlich2 finden in<br>Schriftstücken Verwendung. Folgende Platzhalter existieren: @S = Sehr<br>geehrte (in Persönlich 1) bzw. sehr geehrte (in Persönlich 2) @P =<br>aktuelle Person (Eintrag aus Feld Name) |

| Feld               | Beschreibung                                                                                                    |
|--------------------|----------------------------------------------------------------------------------------------------|
| Name (2 Felder)    | Name der Person<br>Es stehen hierzu zwei Eingabefelder mit je max. 50 Zeichen zur Verfügung<br>(Name1 und Name2). Es ist zu beachten, dass die Felder aus Platzgründen<br>nicht in allen Auswertungen komplett dargestellt werden können. In den<br>Excel-Auswertungen werden die Felder immer komplett ausgegeben.                                                                                                    |
| Straße             | Straße und Hausnummer der Person (Anschrift 1)<br>Verwendung als Postanschrift des Nutzers, max. 30 Zeichen.<br>Beachten Sie die Option, in der Maske Anschrift eine zweite Adresse zu<br>hinterlegen, die als automatische Anschrift verwendet werden kann!                                                                                                    |
| PLZ und Ort        | Postleitzahl und Wohnort der Person (Anschrift 1)<br>Beachten Sie, dass Postleitzahl und Wohnort der Person in einem Feld<br>zusammengefasst sind. Zulässig sind max. 30 Zeichen.<br>Beispiele:<br>52074 Aachen<br>40878 Ratingen                                                                                                    |
| Telefon (2 Felder) | Telefonnummer der Person (Anschrift 1).<br>Es lassen sich zwei Nummern erfassen. Pro Nummer max. 19 Zeichen.                                                                                                    |
| Fax                | Telefaxnummer der Person (Anschrift 1)<br>Pro Nummer sind max. 19 Zeichen zulässig.                                                                                                    |
| E-Mail             | E-Mail-Adresse<br>Zur Erfassung stehen max. 50 Zeichen zur Verfügung.                                                                                                    |
| Homepage           | Internetdadresse<br>Die hier hinterlegte Adresse mit max. 50 Zeichen kann mit der www-<br>Schaltfläche im Standardbrowser aufgerufen werden, wenn die Adresse mit<br>hhtp, hhtps oder www beginnt.<br>Tipp: komplexe oder alternative Webadressen mit Bezug zu einer Person<br>können Sie als Multimedia-Info hinterlegen.                                                                                                    |
| USt-ID             | USt-ID<br>Für eine gewerbliche aktive Person oder Firma hinterlegen Sie hier deren<br>UmsatzsteuerID .                                                                                                    |
| LKZ                | Länderkennzeichen der Bank<br>Die Schaltfläche neben dem Feld oder F2 öffnet ein Auswahlfenster. Über<br>das Auswahlfeld können Sie definieren, ob Sie hier das deutsche oder das<br>österreichische Bankensystem verwenden. Ohne das Fremdwährungsmodul<br>ist dieses Feld ausgeblendet.                                                                                                    |
| BLZ                | historische Bankleitzahl der Bankverbindung der Person (1. Bankverbindung)<br>Zwei Leerzeichen zur Trennung der acht Ziffern sind im deutschen<br>Bankensystem zulässig.<br>Österreichische BLZ dürfen nur aus fünf Ziffern bestehen.<br>BLZ und Kontonummer werden ab 01.02.2016 in Deutschland offiziell nicht<br>mehr eingesetzt.                                                                                                    |
| BIC                | BIC bzw. SWIFT-Adresse<br>business identifier code bzw. SWIFT-Adresse (Society for Worldwide<br>Interbank Financial Telecommunication) - Zulässig ist nur ein BIC, welcher<br>im BIC-Directory (Fachadministration, BIC Directory) als aktiver BIC vorliegt.<br>Bei Bedarf müssen Sie einen dort noch nicht hinterlegten BIC manuell<br>eintragen und dessen Ländercode aktivieren.<br>Der BIC ist nach folgendem Schema aufgebaut: BBBBCCLL oder<br>BBBBCCLLbbb (BBBB -stelliger Bankcode, CC 2-stelliger Ländercode, LL 2-<br>stelliger Code für den Ort, bbb optionale 3-stellige Kennzeichnung für Filiale<br>oder Abteilung der Bank (branch code)). |

| Feld    | Beschreibung                                                                                                    |
|---------|----------------------------------------------------------------------------------------------------|
| Konto   | historische Kontonummer der Person (1. Bankverbindung)<br>Leerzeichen zur Trennung der Zahlen sind zulässig, andere Zeichen wie<br>Bindestrich - oder Schrägstrich / aber nicht.<br>BLZ und Kontonummer werden ab 01.02.2016 in Deutschland offiziell nicht<br>mehr eingesetzt.                                                                                                    |
| IBAN    | Internationale Bankkontonummer<br>international bank account number - bis zu 34 Stellen.<br>CCPPKKKKKKKKKKKKKKKKKKKKKKKKKKKKKKKKKK                                                                                                    |
|         | sein!                                                                                                    |
| Inhaber | Name des Kontoinhabers (1. Bankverbindung)<br>Falls kein Eintrag vorhanden ist, wird angenommen, dass der Kontoinhaber<br>identisch mit der unter Name genannten Person ist.<br>Eine Eingabe ist hier nur erforderlich, wenn der Inhaber der Bankverbindung<br>von der Person abweicht. Sie können diese Person aus über eine<br>Kundennummer (Adressstamm) zuordnen (s. Kd.Nr-Feld).                                                                                                    |
| Kd. Nr. | Kundennummer für abweichende Bankverbindung<br>Mit F2-Klick können Sie eine Person, die als abweichender Kontoinhaber<br>vorgesehen ist, aus dem Adressstamm zuordnen. Die Kundennummer It.<br>Adressverwaltung (siehe Schalter Dokumente, bis Version 20.17.1<br>Infosystem oberhalb des Menübaums) definiert die eindeutige Zuordnung.<br>Sie dient Ihnen als Information, um Zugriff auf weitere Stammdaten eines<br>abweichenden Kontoinhabers zu erhalten. Der Name der zuordneten Person<br>wird dann automatisch als Kontoinhaber geführt. |
| Bank    | Name der Bank oder Sparkasse der Person (1. Bankverbindung).<br>Sie können maximal 30 Zeichen erfassen.                                                                                                    |
| Währung | Vertragswährung der Person.<br>In dieser Währung werden die Personenkonten geführt.<br>Die Währung wird mit F2 ausgewählt.                                                                                                    |

| Feld                                | Beschreibung                                                                                                    |
|-------------------------------------|----------------------------------------------------------------------------------------------------|
| Mahnausschluss                      | Über dieses Feld erhält man die Möglichkeit, die Person vom Mahnverfahren<br>auszuschließen.<br>Unter bestimmten Umständen kann es erwünscht sein, einen Mieter bei<br>säumigen Zahlungen nicht anzumahnen. Dies kann an dieser Stelle<br>festgelegt werden. Der gewünschte Ausschluss der Person vom<br>Mahnverfahren kann mit F2 gewählt werden<br>( 1 = Nein, 2 = Ja, weitere je nach Katalogpflege). Über einen Katalog zum<br>Mahnausschluss haben Sie Zugriff auf weitere Definitionen von<br>Mahnausschlüssen und ob diese Rechtsfall-abhängig oder deaktiviert sind.<br>Solche detailliertere Informationen können Sie z. B. im Excel-Reporting<br>nutzen.<br>Diese Mahnsperre wird auch bei Personen plus genutzt<br>Das Flag Mahnausschluss wird auch für bereits zum Anmahnen<br>vorgeschlagene Datensätze aktualisiert, wenn der Status für die jeweilige<br>Person im Personenstamm geändert wird. Dies geschieht dort entweder mit<br>Hilfe des Buttons Mahnausschluss aktualisieren, oder bei einem<br>Neustarten des Moduls Mahnwesen. Der Mahnausschluss kann hier auch für<br>Mieter, die über die Partnerverwaltung angelegt wurden, bearbeitet werden. |
| gültig bis                          | Datum<br>Das Datum beschränkt die Gültigkeit des ggf. gesetzten Mahnausschlusses.<br>Mahnwesen und Mieterhöhungen berücksichtigen den Mahnausschluss nur<br>dann, wenn dieser (noch) gültig ist. Ist das Feld leer, ist der Mahnausschluss<br>nicht beschränkt und unbegrenzt gültig.                                                                                                    |
| Personentyp                         | Typ der Person, der gewünschte Typ kann mit F2 oder mittels der<br>Schaltfläche neben dem Feld gewählt werden.<br>Pflichtfeld<br>Die frei definierbaren Personentypen werden in der Regel in einem<br>Orgagespräch (Mehrwertsteuerbehandlung etc.) mit Ihrem Consultant<br>gemäß Ihren Anforderungen festgelegt. Durch die spätere Zuordnung<br>bestimmter Sollarten zum Personentyp mit entsprechenden<br>Buchungsanweisungen werden die zu bebuchenden Konten und die<br>Reihenfolge, in der die Konten abgearbeitet werden, bestimmt. Beim<br>Speichern einer neu angelegten Person werden die Personenkonten<br>ebenfalls generiert und ein Protokoll hierzu ausgegeben.<br>Die Änderung des Personentyps ist nicht direkt in der Eingabemaske<br>möglich. Zur besseren Absicherung steht stattdessen der Menüpunkt<br>Personentyp ändern zur Verfügung. In dem Prozess wird auch ein<br>Protokoll zum Änderungsvorgang generiert.                                                                                                    |
| Hinweisfelder<br>(7 weitere Felder) | Am Ende der ersten Stammblattseite stehen sieben Felder für weitere<br>Informationen zur Verfügung.<br>Die Titel der Felder können durch den Administrator global geändert werden<br>(siehe Systemeinstellungen Allgemein).<br>Pro Feld können 16 Zeichen erfasst werden.<br>Der Eintrag des 1. Hinweisfeldes kann als Suchbegriff bei der Suche nach<br>einer Person verwendet werden.<br>Ggf. kann daher an dieser Stelle die Aufnahme einer alten Personennummer<br>o. ä. sinnvoll sein.<br>Optional kann per Systemeinstellung GeburtstadumFeld festgelegt<br>werden, ob ein spezielles Hinweisfeld (Hinweisfeld 1, 2 oder 3) ein<br>Geburtsdatum speichern soll.                                                                                                    |

| Feld                           | Beschreibung                                                                                                    |
|--------------------------------|----------------------------------------------------------------------------------------------------|
| Info (2 Felder)                | Zusätzliche Infofelder<br>Diese Felder dienen zur Aufnahme zusätzlicher Informationen über die<br>Person. Pro Feld können 30 Zeichen erfasst werden.<br>Beispiele:<br>Zentrale in Frankfurt<br>Einzugsermächtigung nur für Miete und Betriebskosten                                                                                                    |
| Dauermietrechnung<br>erstellen | Kontrollfeld (nur verfügbar, wenn die Lizenz zum Featurepaket 20.20<br>vorliegt)<br>Über die aktive Markierung ist die Personen für Dauermietrechnungen in den<br>Modulen Vertragsmanagement, Betriebskostenabrechnung und<br>Indexanschreiben freigegeben. So können Sie über einen Personenbereich<br>Dauermietrechungen erzeugen und hierbei nur die relevanten Personen<br>berücksichtigen. Siehe auch Dauermietrechnungen unter Mietanpassungen.<br>Durch den Personentyp kann eine Vorbelegung des Schalters erfolgen.<br>Dauermietrechnungen werden i. d. R. für Gewerbemieter erstellt. |

### **Register Zahlungsverkehr**

Zugang: Stammdaten > Personenstamm > Register Zahlungsverkehr

Hier erhalten Sie eine Übersicht über die aktuellen Kontostammdaten.

- Eingaben sind in dieser Maske nur in den Feldern Vorgabetext zum Zahlungsverkehr möglich.
- Eine vom System automatisch vergebene Kundennummer kann editiert werden.
- Sofern die Person als Manddatsträger f
  ür einen Debitor (aus dem Kreditoren/Debitorenstamm) dient, wird hier im Feld Debitor der Debitor zugeordnet.
- Zur Eingabe von Kontostammdaten verwenden Sie bitte die Maske Übersicht.

| Feld                       | Beschreibung                                                                                                    |
|----------------------------|----------------------------------------------------------------------------------------------------|
| Vorgabetext<br>Lastschrift | Text, max. 27 Zeichen<br>Vorgegeben wird eine Kundennummer, die bei Bedarf auch<br>überschrieben werden kann. Dieser Eintrag wird beim DataClearing<br>automatisch als Verwendungszweck auf der Lastschrift vergeben.<br>Beispiel für eine vorgegebene Kundennummer:KND 130-0008<br>KND Abkürzung für Kundennummer<br>130 Objektnummer<br>0008 Personennummer |

| Feld               | Beschreibung                                                                                                    |
|--------------------|----------------------------------------------------------------------------------------------------|
| Vorgabetext        | Text, max. 27 Zeichen<br>Vorgegeben wird eine Kundennummer, die bei Bedarf auch<br>überschrieben werden kann. Dieser Eintrag wird beim DataClearing<br>automatisch als Verwendungszweck auf der Gutschrift vergeben.                                                                                                    |
| Gutschrift         | Beispiel für eine vorgegebene Kundennummer:KNDG 130-0008                                                                                                    |
|                    | KND Abkürzung für Kundennummer<br>130 Objektnummer<br>0008 Personennummer                                                                                                    |
|                    | Auswahlfeld                                                                                                    |
| DCL-Filter         | Hier können Sie aus einer Liste einen DCL-Filter auswählen.<br>Mit Hilfe dieses Filters können Sie das Personen-DCL auf einen<br>bestimmten Personenkreis einschränken.                                                                                                    |
| Auszahlungssperre  | Kontrollfeld<br>Bei aktiviertem Marker wird eine automatische Auszahlung über das<br>DataClearing unterbunden (Last/Gutschrift Personen).  Ohne Marker<br>darf die Person automatische Auszahlungen via DCL erhalten.                                                                                                    |
| SEV-Bankverbindung | Radiobutton<br>Alternativ zur Objektbank können Sie hier für Mieter in SEV-Konstrukten<br>die Nutzung der SEV-Standard-Bank oder der alternativen SEV-Bank für<br>diese Person vorgeben.<br>Vgl. Anzeige der Zuordnung im Register Sonstiges im Feld Mieter im<br>Stammdatenblatt der Kapitalanleger-Person. Die Zuordnung selbst wird<br>im Stammdatenblatt der Person des Mieters vorgenommen.<br>Über die Auswahl Objektbank wird (weiterhin) die Objektbank genutzt.<br>Die Auswahl SEV Standard-Bank und SEV alternative Bank<br>erlauben die Angabe abweichender Bankverbindungen. Eine<br>Ersteinrichtung von SEV-Konstrukten sollte unter Begleitung eines<br>Consultants der CREM SOLUTION erfolgen. Bankverbindungen von<br>Kapitalanlegern werden im Register Zahlungsverkehr für<br>Kapitalanleger im Maskenbereich Zahlungsverkehr je Kapitalanleger<br>gepflegt.                                                                                                    |
| Debitor            | Nummer aus Debitoren/Kreditoren-Stamm<br>Kreditoren mit Lastschriftvereinbarung benötigen eine Person im<br>Personenstamm des jeweiligen Objekts. In den<br>Systemeinstellungen Datenbank ist mit Parameter DebitorLS<br>definiert, ob Ihnen hier im Personenstamm unter Bankverbindung oder<br>Zahlungsverkehr der Bereich Zugeordnete Debitoren (Mandat)<br>zur Verfügung steht. Hier ordnen Sie dann über das Feld Debitor die<br>Kreditornummer zu . Die Lastschriftvereinbarung des Debitors oder<br>Kreditors wird dann über diese Person abgebildet. Wir empfehlen, die<br>Personennummer identisch zur Kreditorennummer anzulegen.<br>Generell kann ein beliebiger Personentyp mit mindestens einer Sollart<br>als Basis für eine Kreditorlastschrift genutzt werden. Die<br>Lastschriftsbuchung erfolgt über das Nebenbuch des zugeordneten<br>Kreditioren, auch wenn Sie hier im Personenstamm die Lastschrift zu<br>einer Sollart hinterlegen. Wenn Sie unter Fachadministration,<br>Sollarten einen speziellen Personentyp z. B. Verbundene<br>Unternehmen angelegt haben, können Sie diesen nutzen, sobald dieser<br>mindestens eine zugeordnete Sollart aufweist |

| Feld                                 | Beschreibung                                                                                                    |
|--------------------------------------|----------------------------------------------------------------------------------------------------|
| Zahlungsverkehr je<br>Kapitalanleger | Angabe bei Kapitalanleger-Personen zu deren Bankverbindung. Diese<br>ersetzt bei entsprechender Einrichtung eines SEV-Konstrukts die<br>Bankverbindung des Mieters, der Zahlungsverkehr wird somit über das<br>Konto des Kapitalanlegers geleitet. Welche Personen als Kapitalanleger<br>betrachtet werden, wird durch den verwendeten SEV-Parameter im<br>Register Parameter (1) in der Objektauswahl und den hierzu im<br>Modul SEV-Parameter administrierten Personenbereich<br>Kapitalanleger bestimmt.<br>Diese Bankverbindung wird in der Folge anstelle der Verwalterbank für<br>den Zahlungsverkehr des Kapitalanlegers und des dazugehörigen<br>Mieters verwendet. Im Modul Zahllauf Personen bzw. in den<br>Modulen Einzelüberweisung und Lastschrift gilt dies sowohl für<br>Lastschriften und Überweisungen des Mieters als auch für die SEV-<br>Ausschüttung des Kapitalanlegers.<br>Zusätzlich kann die Bankverbindung auch als abweichende<br>Verwalter-Bank bei Rechnungen mit der Kapitalanleger-Fläche als<br>Kostenstelle zugeordnet werden. Die abweichende Bank kann auch über<br>das Feld BankIBAN im XML-Rechnungsimport und im Buchungsimport<br>angegeben werden.<br>Die \$Bank- und \$Per-Regeln im E-Banking ermitteln die<br>Kapitalanlegerbank automatisch und berücksichtigen als mögliche<br>Kontierungspersonen nur den Mieter des Kapitalanlegers und den<br>Kapitalanleger selbst. Hierdurch wird die Nachvollziehbarkeit über<br>separate Konten eines Kapitalanlegers deutlich verbessert und es ist<br>somit eine Kontrollmöglichkeit der Konten gegeben. |
| BIC                                  | Bankidentifikationscode des Kapitalanlegers                                                                                                    |
| IBAN                                 | Internationale Kontonummer des Kapitalanlegers                                                                                                    |
| Bankname                             | Text<br>Name der Bank des Kapitalanlegers                                                                                                    |
| Inhaber                              | Text<br>Bezeichnung des Kontoinhabers des Kapitalanlegers                                                                                                    |
| Interimskonto DCL<br>(Kreditoren)    | Sachkontoauswahl für Prozesse des Kapitalanlegers im Zahlungsverkehr                                                                                                    |
| Interimskonto DCL<br>(Personen)      | Sachkontoauswahl für Prozesse des Kapitalanlegers im Zahlungsverkehr                                                                                                    |
| Bankkonto                            | Sachkontoauswahl<br>Bei der Sachkontenauswahl zum Bankkonto können Sie mit dem Filter<br>Bankkonten die Ansicht der angebotenen Sachkonten auf die<br>reduzieren, die im Sachkontenstamm das Merkmal Bankkonto<br>aufweisen.                                                                                                    |
| Glaubiger ID                         | Glaubiger-ID des Kapitalahlegers für SEPA-Lastschriftverfahren                                                                                                    |

From: iX-Wiki

Last update: 2023/09/15 11:57